## Geomarketing – Potentialoptimierung für Optiker mit der GfK und WOpticus

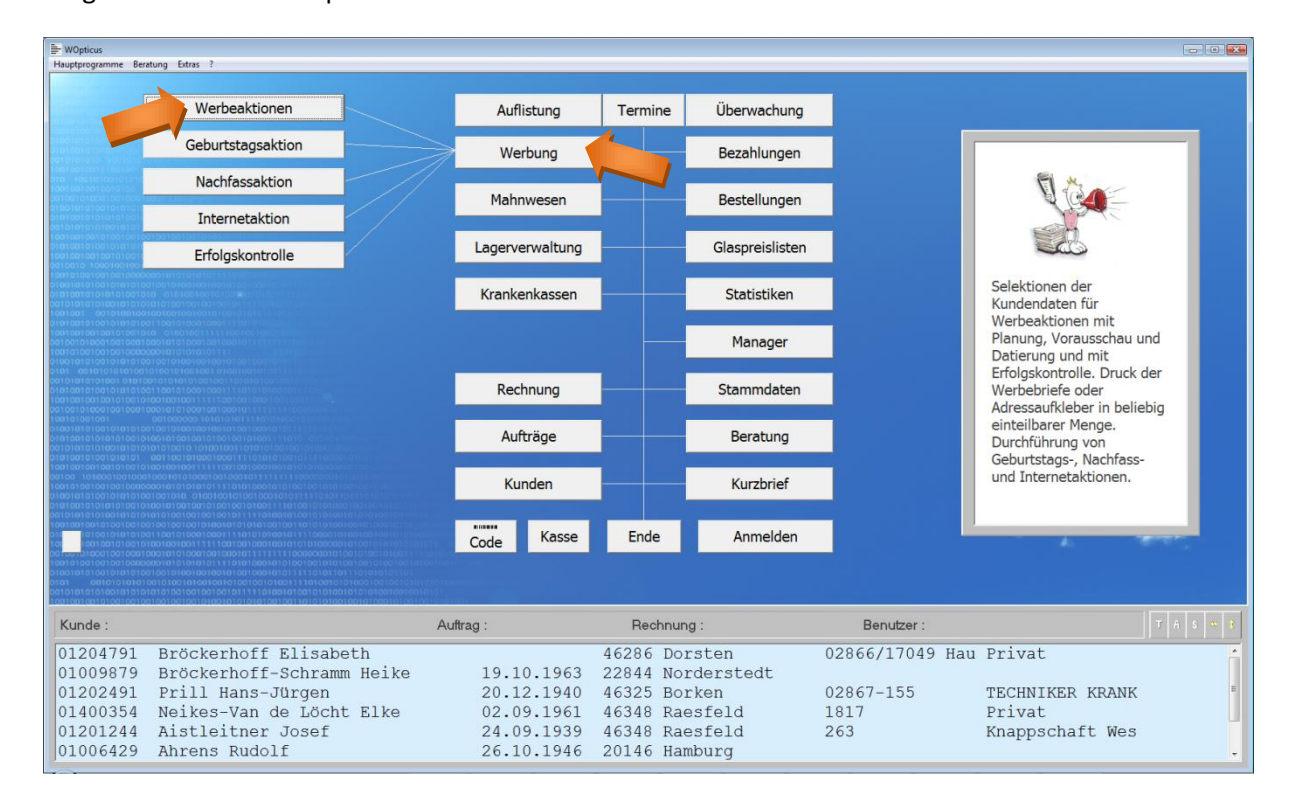

Vorgehensweise im WOpticus ab Version 2.094.

Wählen Sie Werbung und Werbeaktionen im Wegweiser

| utlistung                         | der vorhandenen Werbeaktionen                                                                             | D                                         | A              | O de la       |                                                                                                    | 0.1                         |                |
|-----------------------------------|----------------------------------------------------------------------------------------------------|-------------------------------------------|----------------|---------------|----------------------------------------------------------------------------------------------------|-----------------------------|----------------|
| o erbeinr.                        | Beschreibung                                                                                              | 17.06.2015                                | Anzani<br>712  | Gedruckt      | Fyport - CIM/ORDEMOptidemolSopetical                                                                                | Status                      | Export         |
| 。<br>7                            | Superatest Werbeaktion                                                                                    | 12 10 2014                                | 59             | 59            | Export : C:\WOPDE\AOptidemo\Sonstigel                                                                               |                             | J              |
| 3                                 | Nur die Frauen immer                                                                                      | 26.08.2014                                | 119            | 119           | Export : C:1//sers/Dirt/Documents/Nur die                                                                           |                             | 1              |
| 5                                 | Zusammenführungstest                                                                                      | 22 03 2014                                | 161            | 0             | Expert : 0.103613(Dirt):000ments(1401 0ie                                                                           | Selektiert                  | -              |
| i                                 | Meine Erste Selektion Zusammenfürungstest                                                                 | 22 03 2014                                | 462            | 0             |                                                                                                    | Selektiert                  |                |
| 3                                 | SEPA-Umstellung-Vertragskunden                                                                            | 18 11 2013                                | 1              | 1             | C:\WOPDE\/\Optidemo\Sonstige\SEPA-U                                                                                 | Aktiv                       |                |
| 2                                 | SEPA-Umstellung-Vertragskunden                                                                            | 04.10.2013                                | 3              | 2             | C:\WOPDEV\Optidemo\Sonstige\SEPA-U                                                                                  | Ausdruck                    |                |
| 1                                 | SEPA-Umstellung Vertragskunden                                                                            | 12 12 2013                                | 95             | 0             | o., troi bet (oplicente) of nuge (oel ) ( of                                                                        | Selektiert                  |                |
| )                                 | Aktive Vertragskunden mit Einzugsermächtigung                                                             | 24 09 2013                                | 3              | 3             | Export : C:\WOPDEV\Optidemo\Sonstige\                                                                               | Aktiv                       | J              |
| -<br>1                            | Alle Vertragskunden                                                                                       | 18 09 2013                                | 3              | 2             | C:\WOPDEV\Optidemo\Sonstide\Umstellu                                                                                | Ausdruck                    | -              |
| 3                                 | test export familie                                                                                       | 27.06.2013                                | 676            | 676           | Export : C:\Users\Dirk\Documents\test exp                                                                           | Aktiv                       | J              |
| 7                                 | 015662                                                                                                    | 23.07.2012                                | 3              | 0             |                                                                                                    | Selektiert                  |                |
| 5                                 | 015662                                                                                                    | 23.07.2012                                | 3              | 0             |                                                                                                    | Selektiert                  | J              |
| 5                                 | 015662                                                                                                    | 23.07.2012                                | 3              | 3             | Export : C:\WOPDEV\Optidemo\Sonstige\                                                                               | Abgelaufen                  | Ĵ              |
| /erbeakti<br>eschreib<br>nzahl de | on Nummer : 38 vom 17.06.2015 Sta<br>ung der Werbeaktion : AlleGFK<br>r selektierten Einträge : 712 Gedru | atus der Aktion :<br>uck / Exportiert dav | Aktiv<br>von : | 712           | Erfolg bei: Erfolgskontrolle bis zum :<br>Ø Brillen Erfolgskontrolle der Werb<br>Ø Linsen Anzahl der erziehiten Ner | 1<br>eaktion<br>uaufträge : | 5.09.2015<br>0 |
| erienbrie                         | fname : Export : C:(WOPDEV                                                                                | optidemo\Sonstig                          | e\Export\WA-   | -38_Demoversi | Linsen Anzahl der erziehiten Net ion_AlleGFK.CSV                                                                    | uauttrage :                 | 0              |

Klicken Sie auf Neu um eine neue Werbeaktion zu starten

Erstellen Sie Mithilfe des Assistenten die Selektionskriterien für die Geomarketing Analyse benötigten Daten.

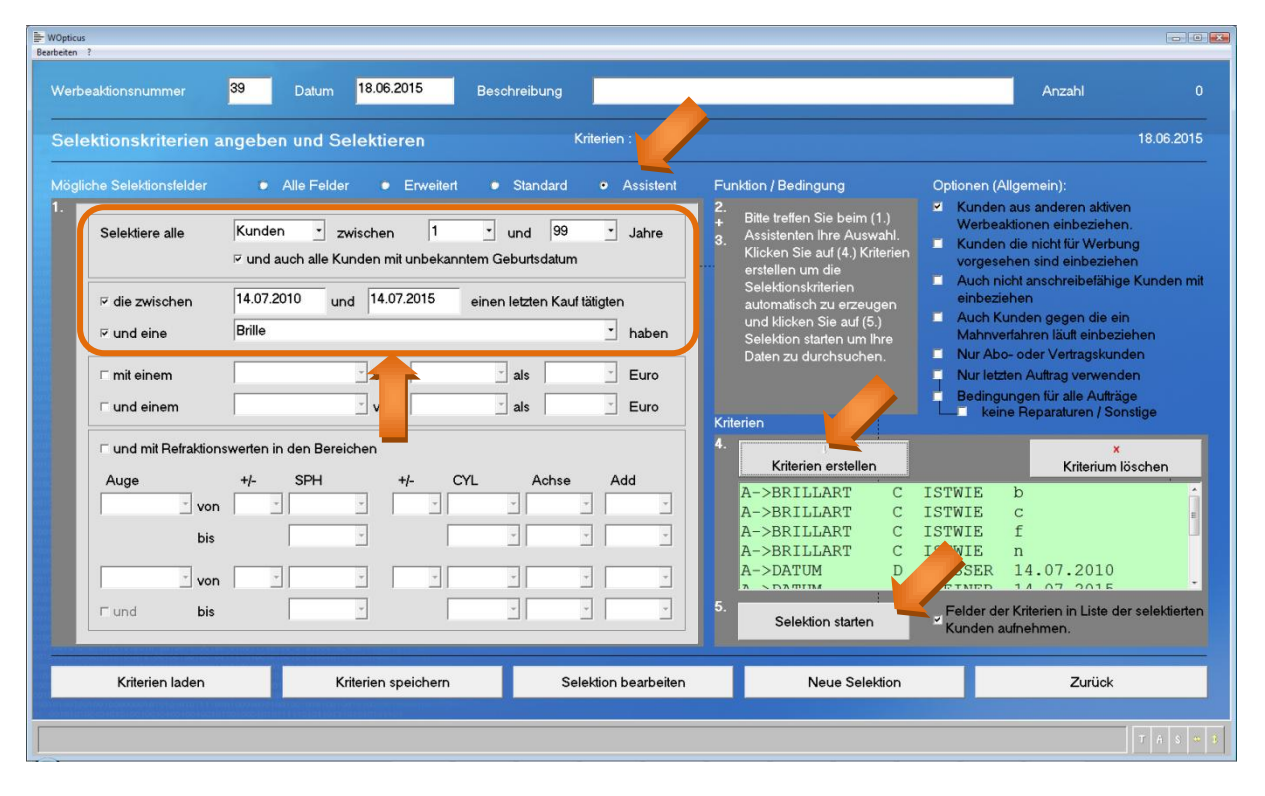

Klicken Sie auf Kriterien erstellen und danach auf Selektion starten.

| Namo          | 1                                                                                                    |                                                                                                    |                                                                                                    |                                                                                                    |                                                                                                    |                                                                                                    |                                                                                                    |  |
|---------------|----------------------------------------------------------------------------------------------------|----------------------------------------------------------------------------------------------------|----------------------------------------------------------------------------------------------------|----------------------------------------------------------------------------------------------------|----------------------------------------------------------------------------------------------------|----------------------------------------------------------------------------------------------------|----------------------------------------------------------------------------------------------------|--|
| Indine        | Vorname                                                                                                    | Strasse                                                                                                    | PLZ                                                                                                    | Ort                                                                                                    | Geb.Datum                                                                                                    | -                                                                                                    |                                                                                                    |  |
| Witzisk       | Klaus                                                                                                    | Dorstener Str. 49                                                                                                    | D - 46348                                                                                                    | Raesfeld                                                                                                    | 08.10.1964                                                                                                    | E                                                                                                    | litte kontrollieren Sie die                                                                                                    |  |
| Heselhaus     | Matthias                                                                                                    | Grafenstr. 17                                                                                                    | D - 46348                                                                                                    | Raesfeld                                                                                                    | 16.09.1988                                                                                                    | s                                                                                                    | elektierten Kunden und fügen                                                                                                    |  |
| Steggerhuette | Alexander                                                                                                    | Hoher Weg 18                                                                                                    | D - 46348                                                                                                    | Raesfeld                                                                                                    | 31.05.1972                                                                                                    |                                                                                                    | ie bei Bedarf manuel Kunden                                                                                                    |  |
| Schmidt       | Irene                                                                                                    | Gartenstr. 10                                                                                                    | D - 46284                                                                                                    | Dorsten                                                                                                    | 11.05.1930                                                                                                    |                                                                                                    | ler Selektionsliste hinzu oder                                                                                                    |  |
| Frerick       | Thomas                                                                                                    | Kleverstr. 10                                                                                                    | D - 46286                                                                                                    | Dorsten                                                                                                    | 03.02.1972                                                                                                    | •                                                                                                    | intternen sie Kunden die Sie<br>licht hei der Selektion                                                                                                    |  |
| Büsken        | Christian                                                                                                    | Hoher Weg 55                                                                                                    | D - 46348                                                                                                    | Raesfeld                                                                                                    | 16.06.1964                                                                                                    |                                                                                                    | erücksichtigen möchten                                                                                                    |  |
| Heisterklaus  | Anika                                                                                                    | Marbecker Str. 14                                                                                                    | D - 46348                                                                                                    | Raesfeld                                                                                                    | 17.12.1979                                                                                                    |                                                                                                    | ierdekolornigen moorken.                                                                                                    |  |
| Langenbuch    | Heinz                                                                                                    | Surick 37                                                                                                    | D - 46286                                                                                                    | Dorsten                                                                                                    | 01.07.1936                                                                                                    |                                                                                                    |                                                                                                    |  |
| Odenthal      | Katrin                                                                                                    | Ährenfeld 16                                                                                                    | D - 46348                                                                                                    | Raesfeld                                                                                                    | 10.01.1975                                                                                                    |                                                                                                    | KL - Auffrag apteigen                                                                                                    |  |
| Künsken       | Christian                                                                                                    | Schützenstr. 23                                                                                                    | D - 46286                                                                                                    | Dorsten                                                                                                    | 29.10.1969                                                                                                    |                                                                                                    | RE - Aditiag anzeigen                                                                                                    |  |
| Büsken        | David                                                                                                    | Am Rathaus 1                                                                                                    | D - 46348                                                                                                    | Raesfeld                                                                                                    | 03.12.1975                                                                                                    |                                                                                                    | Brillen - Auftrag anzeigen                                                                                                    |  |
| Loos          | Petra                                                                                                    | Am Mühlenteich 18                                                                                                    | D - 46286                                                                                                    | Dorsten                                                                                                    | 21.07.1965                                                                                                    |                                                                                                    |                                                                                                    |  |
| Büsken        | Monika                                                                                                    | Am Rathaus 1                                                                                                    | D - 46348                                                                                                    | Raesfeld                                                                                                    | 26.03.1948                                                                                                    |                                                                                                    |                                                                                                    |  |
| Büsken        | Werner                                                                                                    | Am Rathaus 1                                                                                                    | D - 46348                                                                                                    | Raesfeld                                                                                                    | 31.12.1948                                                                                                    |                                                                                                    | Kunden anzeigen                                                                                                    |  |
| Gehlen        | Monika                                                                                                    | Nordesch 41                                                                                                    | D - 46348                                                                                                    | Raesfeld                                                                                                    | 28.12.1986                                                                                                    |                                                                                                    | Kunden binzufügen                                                                                                    |  |
| Stenert       | Thomas                                                                                                    | An der Windmühle 28a                                                                                                    | D - 46348                                                                                                    | Raesfeld                                                                                                    | 01.08.1977                                                                                                    |                                                                                                    | Kunderrinizalagen                                                                                                    |  |
| Engelkamp     | Anke                                                                                                    | Schulstr.7                                                                                                    | D - 91238                                                                                                    | Offenhausen                                                                                                    | 11.10.1971                                                                                                    |                                                                                                    | Kunden löschen                                                                                                    |  |
| Unnebrink     | Johannes                                                                                                    | Marienthaler Str. 66                                                                                                    | D - 46348                                                                                                    | Raesfeld                                                                                                    | 05.04.1963                                                                                                    |                                                                                                    |                                                                                                    |  |
| Moritz        | Sonja                                                                                                    | Pferdsweide 15                                                                                                    | D - 46499                                                                                                    | Hamminkeln                                                                                                    | 02.09.1981                                                                                                    |                                                                                                    | Selection laden                                                                                                    |  |
| Heiming       | Elisabeth                                                                                                    | Steinstr. 13                                                                                                    | D - 46348                                                                                                    | Raesfeld                                                                                                    | 22.12.1946                                                                                                    |                                                                                                    | belekion haden                                                                                                    |  |
| Bußhaus       | Ludger                                                                                                    | Langenkamp 35                                                                                                    | D - 46348                                                                                                    | Raesfeld                                                                                                    | 09.08.1963                                                                                                    |                                                                                                    | Selektion speichern                                                                                                    |  |
| Hülsmann      | Dorothea                                                                                                    | Friedholt 59                                                                                                    | D - 46348                                                                                                    | Raesfeld                                                                                                    | 14.03.1959                                                                                                    |                                                                                                    | •                                                                                                    |  |
|               |                                                                                                    |                                                                                                    |                                                                                                    |                                                                                                    |                                                                                                    | 2                                                                                                    | Schließen                                                                                                    |  |
|               | Witzisk<br>Heselhaus<br>Steggerhuette<br>Schmidt<br>Frerick<br>Büsken<br>Heisterklaus<br>Langenbuch<br>Odenthal<br>Künsken<br>Büsken<br>Büsken<br>Büsken<br>Büsken<br>Büsken<br>Büsken<br>Gehlen<br>Stenert<br>Engelkamp<br>Unnebrink<br>Moritz<br>Heiming<br>Bußhaus<br>Hülsmann | Witzisk     Klaus       Heselhaus     Matthias       Steggerhuette     Alexander       Schmidt     Irene       Frerick     Thomas       Büsken     Christian       Heisterklaus     Anika       Langenbuch     Heinz       Odenthal     Katrin       Künsken     David       Loos     Petra       Büsken     Monika       Büsken     Monika       Büsken     Monika       Büsken     Monika       Büsken     Monika       Büsken     Monika       Büsken     Monika       Büsken     Monika       Büsken     Sonja       Heiming     Elisabeth       Bußhaus     Ludger | Witzisk         Klaus         Dorstener Str. 49           Heselhaus         Mathias         Grafenstr. 17           Steggerhuette         Alexander         Hoher Weg 18           Schmidt         Irene         Garlenstr. 10           Frerick         Thomas         Kleverstr. 10           Büsken         Christian         Hoher Weg 15           Heisterklaus         Anika         Marbecker Str. 14           Langenbuch         Heinz         Surick 37           Odenthal         Katrin         Ährenfeld 16           Künsken         Christian         Schützenstr. 23           Büsken         David         Am Rathaus 1           Loos         Petra         Am Mühlenteich 18           Büsken         Monika         Am Rathaus 1           Büsken         Monika         Am Rathaus 1           Stenert         Thomas         And ewindmühle 28a           Engelkamp         Anke         Schulstr. 7           Unnebrink         Johannes         Marienthale Str. 66           Moritz         Sonja         Pferdsweide 15           Heiming         Elisabeth         Steinstr. 13           Bußhaus         Ludger         Langenkamp 35           Hülsmann <td>Witzisk         Klaus         Dorstener Str. 49         D - 46348           Heselhaus         Mathias         Grafenstr. 17         D - 46348           Steggerhuette         Alexander         Hoher Weg 18         D - 46348           Schmidt         Irene         Garlenstr. 10         D - 46348           Schmidt         Irene         Garlenstr. 10         D - 46348           Schmidt         Irene         Garlenstr. 10         D - 46284           Frerick         Thomas         Kleverstr. 10         D - 46284           Büsken         Christian         Hoher Weg 55         D - 46348           Langenbuch         Heinz         Surick 37         D - 46286           Odenthal         Katrin         Ärenfeld 16         D - 46286           Künsken         Christian         Schützenstr. 23         D - 46286           Büsken         David         Am Rathaus 1         D - 46348           Loos         Petra         Am Mühlenteich 18         D - 46348           Büsken         Monika         Am Rathaus 1         D - 46348           Büsken         Monika         Am Rathaus 1         D - 46348           Stenert         Thomas         An der Windmühle 28a         D - 46348</td> <td>Witzisk     Klaus     Dorstener Str. 49     D - 46348     Raesfeld       Heselhaus     Matthias     Grafenstr. 17     D - 46348     Raesfeld       Steggerhuette     Alexander     Hoher Weg 18     D - 46348     Raesfeld       Schmidt     Irene     Gartenstr. 10     D - 46244     Dorsten       Steggerhuette     Alexander     Hoher Weg 18     D - 46284     Dorsten       Schmidt     Irene     Gartenstr. 10     D - 46284     Dorsten       Büsken     Christian     Hoher Weg 55     D - 46348     Raesfeld       Heisterklaus     Anika     Marbecker Str. 14     D - 46286     Dorsten       Odenthal     Katrin     Ährenfeld 16     D - 46286     Dorsten       Odenthal     Katrin     Schützerstr. 23     D - 46286     Dorsten       Büsken     David     Am Rathaus 1     D - 46286     Dorsten       Büsken     David     Am Rathaus 1     D - 46286     Dorsten       Büsken     Monika     Am Rathaus 1     D - 46286     Dorsten       Büsken     Monika     Am Rathaus 1     D - 46286     Raesfeld       Büsken     Monika     Am Rathaus 1     D - 46348     Raesfeld       Büsken     Monika     Nordesch 41     D - 46348     Raesfeld&lt;</td> <td>Witzisk         Klaus         Dorstener Str. 49         D - 46348         Raeseled         06:10.1964           Heselhaus         Mathias         Grafenstr. 17         D - 46348         Raesfeld         16:09.1988           Steggerhuette         Alexander         Hohr Weg 18         D - 46348         Raesfeld         31:05.1972           Schmidt         Irene         Gartenstr. 10         D - 46248         Dorsten         11:05.1930           Frerick         Thomas         Kleverstr. 10         D - 46248         Dorsten         03:02.1972           Bisken         Christian         Hohre Weg 55         D - 46348         Raesfeld         16:06.1964           Heisterklaus         Anika         Marbecker Str. 14         D - 46248         Raesfeld         10:07.1936           Odenthal         Katrin         Ärenfeld 16         D - 46286         Dorsten         29:10.1975           Loos         Christian         Schützenstr. 23         D - 46286         Dorsten         29:10.1969           Büsken         David         Am Rathaus 1         D - 46248         Raesfeld         03:12.1975           Loos         Petra         Am Rathaus 1         D - 46248         Raesfeld         20:3.1948           Büsken         Monika<td>Witzisk         Klaus         Dorstener Str. 49         D - 46348         Raeselid         08.10.1964         Feasibility           Heselhaus         Matthias         Grafenstr. 17         D - 46348         Raeselid         16.09.1988         5           Steggerhuette         Alexander         Hoher Weg 18         D - 46348         Raeselid         31.05.1972         5           Schmidt         Irene         Gartenstr. 10         D - 46284         Dorsten         11.05.1930         5           Schmidt         Irene         Gartenstr. 10         D - 46284         Dorsten         03.02.1972         5           Büsken         Christian         Hoher Weg 55         D - 46348         Raeselid         16.06.1964         6           Heisterklaus         Anika         Marbecker Str. 14         D - 46286         Dorsten         01.07.1936           Cdenthal         Katrin         Ährenfeld 16         D - 46286         Dorsten         29.10.1969           Büsken         David         Am Rathaus 1         D - 46284         Raeselid         03.12.1975           Loos         Petra         Am Kühuentich 18         D - 46348         Raeselid         26.03.1948           Büsken         Wornika         Am Rathaus 1         D - 46</td></td> | Witzisk         Klaus         Dorstener Str. 49         D - 46348           Heselhaus         Mathias         Grafenstr. 17         D - 46348           Steggerhuette         Alexander         Hoher Weg 18         D - 46348           Schmidt         Irene         Garlenstr. 10         D - 46348           Schmidt         Irene         Garlenstr. 10         D - 46348           Schmidt         Irene         Garlenstr. 10         D - 46284           Frerick         Thomas         Kleverstr. 10         D - 46284           Büsken         Christian         Hoher Weg 55         D - 46348           Langenbuch         Heinz         Surick 37         D - 46286           Odenthal         Katrin         Ärenfeld 16         D - 46286           Künsken         Christian         Schützenstr. 23         D - 46286           Büsken         David         Am Rathaus 1         D - 46348           Loos         Petra         Am Mühlenteich 18         D - 46348           Büsken         Monika         Am Rathaus 1         D - 46348           Büsken         Monika         Am Rathaus 1         D - 46348           Stenert         Thomas         An der Windmühle 28a         D - 46348 | Witzisk     Klaus     Dorstener Str. 49     D - 46348     Raesfeld       Heselhaus     Matthias     Grafenstr. 17     D - 46348     Raesfeld       Steggerhuette     Alexander     Hoher Weg 18     D - 46348     Raesfeld       Schmidt     Irene     Gartenstr. 10     D - 46244     Dorsten       Steggerhuette     Alexander     Hoher Weg 18     D - 46284     Dorsten       Schmidt     Irene     Gartenstr. 10     D - 46284     Dorsten       Büsken     Christian     Hoher Weg 55     D - 46348     Raesfeld       Heisterklaus     Anika     Marbecker Str. 14     D - 46286     Dorsten       Odenthal     Katrin     Ährenfeld 16     D - 46286     Dorsten       Odenthal     Katrin     Schützerstr. 23     D - 46286     Dorsten       Büsken     David     Am Rathaus 1     D - 46286     Dorsten       Büsken     David     Am Rathaus 1     D - 46286     Dorsten       Büsken     Monika     Am Rathaus 1     D - 46286     Dorsten       Büsken     Monika     Am Rathaus 1     D - 46286     Raesfeld       Büsken     Monika     Am Rathaus 1     D - 46348     Raesfeld       Büsken     Monika     Nordesch 41     D - 46348     Raesfeld< | Witzisk         Klaus         Dorstener Str. 49         D - 46348         Raeseled         06:10.1964           Heselhaus         Mathias         Grafenstr. 17         D - 46348         Raesfeld         16:09.1988           Steggerhuette         Alexander         Hohr Weg 18         D - 46348         Raesfeld         31:05.1972           Schmidt         Irene         Gartenstr. 10         D - 46248         Dorsten         11:05.1930           Frerick         Thomas         Kleverstr. 10         D - 46248         Dorsten         03:02.1972           Bisken         Christian         Hohre Weg 55         D - 46348         Raesfeld         16:06.1964           Heisterklaus         Anika         Marbecker Str. 14         D - 46248         Raesfeld         10:07.1936           Odenthal         Katrin         Ärenfeld 16         D - 46286         Dorsten         29:10.1975           Loos         Christian         Schützenstr. 23         D - 46286         Dorsten         29:10.1969           Büsken         David         Am Rathaus 1         D - 46248         Raesfeld         03:12.1975           Loos         Petra         Am Rathaus 1         D - 46248         Raesfeld         20:3.1948           Büsken         Monika <td>Witzisk         Klaus         Dorstener Str. 49         D - 46348         Raeselid         08.10.1964         Feasibility           Heselhaus         Matthias         Grafenstr. 17         D - 46348         Raeselid         16.09.1988         5           Steggerhuette         Alexander         Hoher Weg 18         D - 46348         Raeselid         31.05.1972         5           Schmidt         Irene         Gartenstr. 10         D - 46284         Dorsten         11.05.1930         5           Schmidt         Irene         Gartenstr. 10         D - 46284         Dorsten         03.02.1972         5           Büsken         Christian         Hoher Weg 55         D - 46348         Raeselid         16.06.1964         6           Heisterklaus         Anika         Marbecker Str. 14         D - 46286         Dorsten         01.07.1936           Cdenthal         Katrin         Ährenfeld 16         D - 46286         Dorsten         29.10.1969           Büsken         David         Am Rathaus 1         D - 46284         Raeselid         03.12.1975           Loos         Petra         Am Kühuentich 18         D - 46348         Raeselid         26.03.1948           Büsken         Wornika         Am Rathaus 1         D - 46</td> | Witzisk         Klaus         Dorstener Str. 49         D - 46348         Raeselid         08.10.1964         Feasibility           Heselhaus         Matthias         Grafenstr. 17         D - 46348         Raeselid         16.09.1988         5           Steggerhuette         Alexander         Hoher Weg 18         D - 46348         Raeselid         31.05.1972         5           Schmidt         Irene         Gartenstr. 10         D - 46284         Dorsten         11.05.1930         5           Schmidt         Irene         Gartenstr. 10         D - 46284         Dorsten         03.02.1972         5           Büsken         Christian         Hoher Weg 55         D - 46348         Raeselid         16.06.1964         6           Heisterklaus         Anika         Marbecker Str. 14         D - 46286         Dorsten         01.07.1936           Cdenthal         Katrin         Ährenfeld 16         D - 46286         Dorsten         29.10.1969           Büsken         David         Am Rathaus 1         D - 46284         Raeselid         03.12.1975           Loos         Petra         Am Kühuentich 18         D - 46348         Raeselid         26.03.1948           Büsken         Wornika         Am Rathaus 1         D - 46 |  |

Alle zutreffende Kunden werden selektiert.

Bitte starten Sie auch noch eine Familienzusammenführung, für das Geomarketing wird nur eine Adresse pro Haushalt benötigt.

| WOpticus                                |                                                    |                                           |                                                |                                  |                                               |                     |    |                 | -                       | - • 💌 |
|-----------------------------------------|----------------------------------------------------|-------------------------------------------|------------------------------------------------|----------------------------------|-----------------------------------------------|---------------------|----|-----------------|-------------------------|-------|
| Bearbeiten ?                            |                                                    |                                           |                                                |                                  |                                               |                     |    |                 |                         |       |
| Selektion laden                         |                                                    |                                           |                                                |                                  |                                               |                     |    |                 |                         |       |
| Selektion speichern                     | Datum                                              | 18.06.2015                                | Beschreibung                                   |                                  |                                               |                     |    |                 | Anzahl                  | 74    |
| Selektion bearbeiten                    |                                                    |                                           |                                                |                                  |                                               |                     |    |                 |                         |       |
| Selektion starten                       |                                                    |                                           |                                                |                                  |                                               | -                   |    |                 |                         |       |
| Selektionsliste drucken (Alles)         |                                                    | Liste sortieren nac                       | sh : 🔍 Namen                                   | O PLZ                            | O Auswahl :                                   | Strasse             | -  | Anzahl :        | 74                      |       |
| Selektionsliste drucken (Anschrift+Tel) | )                                                  | rnomo                                     | Nracco.                                        | DI Z                             | 0#                                            | Gob Datum           | -  |                 |                         |       |
| Selektionskriterien drucken             | 10                                                 | anane a                                   |                                                | FLZ.                             |                                               | Geb.Dalum           |    | Differ Learning | and the state           |       |
| Liste der Selektionsfelder drucken      | Na                                                 | ius L                                     | Jorstener Str. 49                              | D - 46348                        | Raesteld                                      | 08.10.1964          | -8 | onlektiorter    | n Kunden und füren.     |       |
| Familienzusammenführung                 | Ma                                                 | atthias C                                 | iratenstr. 17                                  | D - 46348                        | Raesteld                                      | 16.09.1988          | -8 | Sie hei Pe      | darf manual Kundan      |       |
| Gesamtzahlen ermitteln                  | Ale                                                | exander H                                 | loher Weg 18                                   | D - 46348                        | Raesfeld                                      | 31.05.1972          |    | der Selekt      | ionolisto binzu odor    |       |
| Selektion als Blitzwerbung einrichten o | oder in Irei                                       | ne C                                      | Gartenstr. 10                                  | D - 46284                        | Dorsten                                       | 11.05.1930          |    | opforpop        | sia Kundan dia Sia      |       |
| Zurück                                  | Th Th                                              | omas K                                    | (leverstr. 10                                  | D - 46286                        | Dorsten                                       | 03.02.1972          |    | nicht hei d     | ar Selection            |       |
| 01100355 Büsk                           | en Ch                                              | ristian H                                 | loher Weg 55                                   | D - 46348                        | Raesfeld                                      | 16.06.1964          |    | berücksich      | ntigen möchten          |       |
| 01100373 Heist                          | terklaus An                                        | ika N                                     | /arbecker Str. 14                              | D - 46348                        | Raesfeld                                      | 17.12.1979          |    |                 | age and a second second |       |
| 01100375 Lang                           | jenbuch He                                         | einz S                                    | Surick 37                                      | D - 46286                        | Dorsten                                       | 01.07.1936          |    |                 |                         |       |
| 01100378 Oder                           | nthal Kat                                          | trin Ä                                    | hrenfeld 16                                    | D - 46348                        | Baesfeld                                      | 10 01 1975          |    |                 |                         |       |
| Pei o<br>Nac                            | chten Sie jetzt<br>der Familienzu<br>hnamen, die a | wirklich eir<br>usammenfü<br>auf gleicher | ne Familienzu<br>ihrung werde<br>r Adresse woh | sammen<br>n alle Ku<br>inen, zus | führung start<br>nden mit glei<br>ammen gefas | en ?<br>chem<br>st. |    |                 |                         |       |
|                                         |                                                    |                                           | ſ                                              | <u>J</u> a                       |                                               | <u>N</u> ein        |    |                 |                         |       |

Speichern Sie danach die Werbeaktion und geben Sie eine Beschreibung ein

| OPTICUS                                                       | <b>X</b>  |
|---------------------------------------------------------------|-----------|
| Bitte geben Sie eine Beschreibung für die Werbeaktion<br>ein. | ОК        |
|                                                               | Abbrechen |
|                                                               |           |
| Geomarketing                                                  |           |

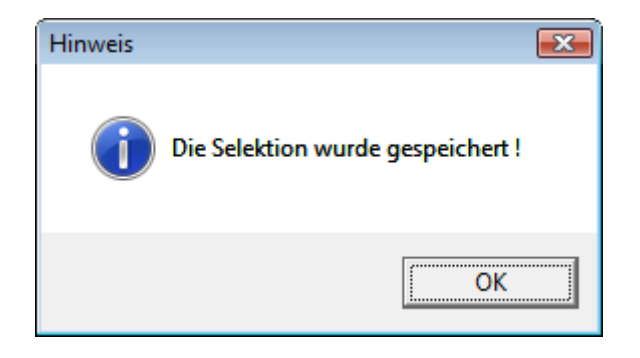

Schließen Sie danach die Selektionsliste und den Assistenten und kehren Sie zurück in die Werbeaktionen.

|             |                                                        | 1                  |            |          |                                                              |                     | 1         |    |
|-------------|--------------------------------------------------------|--------------------|------------|----------|--------------------------------------------------------------|---------------------|-----------|----|
| erbeNr.     | Beschreibung                                           | Datum              | Anzahl     | Gedruckt | Textname                                                     | Status              | Export    |    |
| 9           | Geomarketing                                           | 18.06.2015         | 74         | 0        |                                                              | Selektiert          |           |    |
| 8           | AlleGFK                                                | 17.06.2015         | 712        | 712      | Export : C:\WOPDEV\Optidemo\Sonstige\                        | E Aktiv             | J         | _  |
| 7           | Syncrotest Werbeaktion                                 | 12.10.2014         | 59         | 59       | Export : C:\WOPDEV\Optidemo\Sonstige\                        | EAktiv              | J         | _  |
| 6           | Nur die Frauen immer                                   | 26.08.2014         | 119        | 119      | Export : C:\Users\Dirk\Documents\Nur die                     | l Aktiv             | J         | +  |
| 5           | Zusammenführungstest                                   | 22.03.2014         | 161        | 0        |                                                              | Selektiert          | -         | +  |
| 4           | Meine Erste Selektion Zusammenfürungstest              | 22.03.2014         | 462        | 0        |                                                              | Selektiert          |           | _  |
| 3           | SEPA-Umstellung-Vertragskunden                         | 18.11.2013         | 1          | 1        | C:\WOPDEV\Optidemo\Sonstige\SEPA-U                           | r Aktiv             |           | _  |
| 2           | SEPA-Umstellung-Vertragskunden                         | 04.10.2013         | 3          | 2        | C:\WOPDEV\Optidemo\Sonstige\SEPA-U                           | r Ausdruck          |           |    |
|             | SEPA-Umstellung Vertragskunden                         | 12.12.2013         | 95         | 0        |                                                              | Selektiert          |           | _  |
| 0           | Aktive Vertragskunden mit Einzugsermächtigung          | 24.09.2013         | 3          | 3        | Export : C:\WOPDEV\Optidemo\Sonstige\                        | / Aktiv             | J         |    |
| 9           | Alle Vertragskunden                                    | 18.09.2013         | 3          | 2        | C:\WOPDEV\Optidemo\Sonstige\Umstellu                         | II Ausdruck         |           |    |
| 8           | test export familie                                    | 27.06.2013         | 676        | 676      | Export : C:\Users\Dirk\Documents\test exp                    | Aktiv               | J         |    |
| 7           | 015662                                                 | 23.07.2012         | 3          | 0        |                                                              | Selektiert          |           |    |
| 6           | 015662                                                 | 23.07.2012         | 3          | 0        |                                                              | Selektiert          | J         |    |
| 'erbeaktio  | n Nummer : <b>39</b> vom <mark>18.06.2015</mark> Statu | ıs der Aktion :    | Selektiert | •        |                                                              |                     |           |    |
| eschreibu   | ing der Werbeaktion : Geomarketing                     |                    |            |          | Erfolg bei:                                                  |                     |           |    |
| nzahl der   | selektierten Einträge : 74 Gedruc                      | k / Exportiert dav | von : 0    |          | Brillen Drucken Sie zuerst alle se die Werbeaktien aktiv wir | elektierten Einträg | e aus dam | it |
|             | Echte Anzahl (Familian:                                | zusammenführur     | na) :      | 72       |                                                              | u.                  |           |    |
| nionbriofr  |                                                        |                    |            | 122      |                                                              |                     |           |    |
| erienbriefr | name :                                                 |                    |            |          |                                                              |                     |           |    |

Die neue Werbeaktion steht oben an und die Adressen können nun exportiert werden.

Klicken Sie dazu auf Exportieren.

| Export-Optio | onen                                                                                                    |  |
|--------------|----------------------------------------------------------------------------------------------------|--|
| œ            | Exportformat :<br>TXT-T extdatei (Word)<br>TXT-T extdatei (Word)<br>CSV-T extdatei (Excel 4.0)<br>CSV-T extdatei (Excel XP)<br>Name,<br>Adresse und Anrede !)<br>Exportfelder manuell auswählen<br>Datum Werbung zum Kunden speichern<br>Automatisch per Email versenden |  |
|              | Exportieren Abbruch                                                                                                    |  |

Wählen Sie als Exportformat Geomarketing GfK (CSV) aus und klicken Sie auf Exportieren.

| Export-Optio | onen                                                                                          |
|--------------|-----------------------------------------------------------------------------------------------|
| Ś            | Exportformat :<br>Geomarketing GfK (CSV)                                                      |
|              | Es wird KEIN Name, nur Straße, PLZ,<br>Alter, Geschlecht und letztes Kaufdatum<br>übermittelt |
|              | Automatisch per Email versenden                                                               |
|              | Exportieren Abbruch                                                                           |

Die Daten können auch direkt automatisch per Email gesendet werden.

Automatisch per Email senden

| 🖶 WOpticus E                                                        | -Mail                                                          |        |  |  |  |
|---------------------------------------------------------------------|----------------------------------------------------------------|--------|--|--|--|
| Absender:                                                           | lietzow@worldonline.nl                                         | Senden |  |  |  |
| Betreff:                                                            | Datenexport von Demoversion                                    | Zurück |  |  |  |
| Beilage:                                                            | C:\W0PDEV\0ptidemo\Sonstige\Export\GFKGeo\                     |        |  |  |  |
| W0pticus-Datenexport vom 18.06.2015 um 16:09:18<br>Demoversion      |                                                                |        |  |  |  |
| Name der Werb<br>Anzahl Kunden<br>Verschlüsselun<br>Format : Text/A | peaktion : Geomarketing<br>adressen : 72<br>g : Keine<br>Insii | Ξ      |  |  |  |
| •                                                                   |                                                                | •      |  |  |  |

Tragen Sie hier die entsprechende Emailadresse als Empfänger ein und klicken Sie auf senden.

Oder die Exportdatei einfach auf Ihrem Computer speichern

| Geomarketingaktion e     | exportieren 📧                                                                                                    |
|--------------------------|----------------------------------------------------------------------------------------------------|
|                          | C:) • WOPDEV • Optidemo • Sonstige • export • • • Suchen                                                                   |
| 🄄 Organisieren 👻 🏭       | 🖁 Ansichten 🔻 📑 Neuer Ordner 📀                                                                                             |
| Linkfavoriten            | Name Änderungsdatum Typ Größe                                                                                              |
| Dokumente                | AlleGFK.CSV       GFKGeoWOP_Demoversion.CSV         WA-37_Demoversion_Syncrotest Werbe       WA-38_Demoversion_AlleGFK.CSV |
| Zuletzt geändert         |                                                                                                    |
| Desktop                  | le                                                                                                    |
| I툎 Computer<br>Weitere » |                                                                                                    |
| Ordner                   | <b>^</b>                                                                                                    |
| Datei <u>n</u> ame:      | Geomarketing.CSV                                                                                                    |
| Datei <u>t</u> yp: C     | SV-Dateien (GfK Format)                                                                                                    |
| Ordner ausblenden        | Speichem Abbrechen                                                                                                    |

Wählen Sie einen Speicherort auf Ihren Computer aus und klicken Sie auf speichern.